# Как зарегистрироваться на сайте ГТО школьникам

### на сдачу норм

Чтобы сдать нормы ГТО необходимо стать участником программы, а делать это можно двумя способами:

- 1. Регистрация на сайте http://www.gto.ru;
- 2. Заполнив заявку в ближайшем центре тестирования.

Рассмотрим, как зарегистрироваться на сдачу норм ГТО через интернет на официальном сайте gto.ru! Процесс регистрации на сайте предельно прост и не займет массу времени, но стоит заметить, что согласно законодательству РФ предоставление и передача персональных данных лиц, не достигших совершеннолетнего возраста, осуществляется только с согласия родителей или законных представителей, поэтому регистрация школьников немного отличается! Итак, чтобы зарегистрироваться на сдачу норм ГТО необходимо:

1. Перейти на сайт https://user.gto.ru/user/register;

2. Ввести адрес электронной почты, подтвердить его, придумать и ввести пароль и повторить его, а также ввести цифры с картинки;

|                                           | Котов к труду и обороне» «Готов к труду и обороне»                                                                                                    |
|-------------------------------------------|----------------------------------------------------------------------------------------------------|
| регистрация                               |                                                                                                    |
| У                                         | важаемый участник Всероссийского физкультурно-спортивного комплекса «Готов к труду и<br>обороне» (ГТО)! Благодарим за внимание к комплексу ГТО и рады приветствовать Вас на<br>странице регистрации.                                                                                                    |
|                                           | Прежде чем перейти к регистрации, заполните, пожалуйста, нижеуказанные поля.                                                                                                    |
| /кажи<br>Обрац<br>юзмо<br>идрес.<br>нарол | те, пожалуйста, существующий адрес электронной почты, который зарегистрирован на Вас.<br>цаем Ваше внимание, регистрация на интернет-портале с одного электронного адреса<br>жна только один раз. Все почтовые сообщения с интернет-портала будут отсылаться на этот<br>Адрес электронной почты будет использован только по Вашему желанию: для восстановления<br>я или получения новостей и уведомлений. |
| Почт                                      | овый электронный адрес                                                                                                    |
|                                           | @yandex.ru                                                                                                    |
| Іроси                                     | м повторно ввести ранее указанный электронный адрес, чтобы избежать ошибок в написании.                                                                                                    |
|                                           | орите электропный адрес                                                                                                    |

#### 3. Нажать на кнопку «Отправить код для активации аккаунта»;

Во избежание ошибок в написании, пожалуйста, повторите введенный ранее пароль.

Для продолжения регистрации, скопируйте код, который пришел Вам на указанный электронный адрес ( @yandex.ru, и вставьте его в поле. Если код не пришел на электронный адрес, нажмите кнопку «Нажмите сюда, чтобы ещё раз получить код». \* Введите код активации 5600 Нажмите сюда, чтобы ещё раз получить код НАЗАД ОТПРАВИТЬ

5. Следует указать дату рождения, ФИО, адрес проживания, загрузить фото, которое будет использовано в паспорте участника ВФСК ГТО, в общем заполнить все обязательные поля;

6. Поставить галочку в подтверждение согласия с Пользовательским соглашением и Положением об обработке и защите персональных данных;

7. После чего нажать на кнопку «Регистрация», после чего на электронную почту придет письмо с уведомлением, что означает, что регистрация на портале ГТО завершена успешно, и пользователь может перейти в личный кабинет!

#### СОГЛАСИЕ НА ОБРАБОТКУ ПЕРСОНАЛЬНЫХ ДАННЫХ

Уважаемый участник! Просим ознакомиться с пользовательским соглашением и положением об обработке и защите персональных данных

#### ПОЛЬЗОВАТЕЛЬСКОЕ СОГЛАШЕНИЕ

#### ПОЛОЖЕНИЕ ОБ ОБРАБОТКЕ И ЗАЩИТЕ ПЕРСОНАЛЬНЫХ ДАННЫХ

Я ознакомлен с Пользовательским соглашением и Положением об обработке и защите персональных данных

Для того, чтобы завершить регистрацию просим нажать на кнопку "Регистрация". Нажимая на кнопку "Регистрация", Вы соглашаетесь с условиями Пользовательского соглашения и обработки и защиты

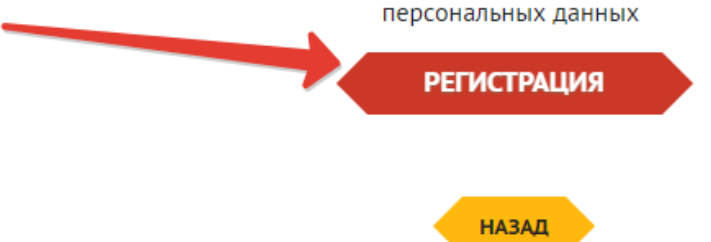

Напомним, что регистрация школьников отличается потому, что родителям или законным представителям необходимо подтвердить согласие на обработку персональных Центре тестирования. Таким образом, чтобы данных В зарегистрироваться на сдачу норм ГТО для школьников и https://user.gto.ru/user/register, необходимо:

1. Выполнить все пункты регистрации, как показано ранее в статье для пользователей старше 18 лет, до момента указания возраста участника;

2. Указать дату рождения, после чего появится сообщение, где следует нажать «Продолжить регистрацию, как законный представитель несовершеннолетнего»;

Просим указать Вашу дату рождения. Сообщаем, что дата рождения должна соответствовать записи в документе, удостоверяющем личность.

\* Дата рождения

25.10.2006

Внимание!

Уважаемый пользователь, Вы являетесь несовершеннолетним участником Комплекса. Просим Вас пройти регистрацию в присутствии законного представителя (родителя, опекуна)

ПРОДОЛЖИТЬ РЕГИСТРАЦИЮ, КАК ЗАКОННЫЙ ПРЕДСТАВИТЕЛЬ НЕСОВЕРШЕННОЛЕТНЕГО

3. Заполнить все личные данные участника, загрузить фото;

4. После чего необходимо скачать «Согласие законного представителя на обработку персональных данных несовершеннолетнего», которое необходимо предоставить в бумажном виде в Центр тестирования;

5. Подтвердить ознакомление с Пользовательским соглашением и нажать на кнопку «Регистрация»;

6. Вот и все! После этого личный кабинет участника будет доступен и можно приступать к бронированию даты для сдачи нормативов ГТО!

## Как узнать id (айди) номер на сайте ГТО

Уникальный id-номер присваивается каждому участнику, прошедшему регистрацию на портале ГТО! Айди номер вносится в протоколы при сдаче нормативов, так что каждому участнику необходимо знать свой номер. Узнать айди номер участника ГТО можно, войдя в свой личный кабинет!